### Print Instructions for Ink Jet Printers.

### **Before Printing**

- 1. Fill out sign in sheet on clipboard.
- 2. Pay for prints prior to printing.
- 3. It is recommended that you softproof before coming to print in Photoshop. You have better control of softproofing in Adobe Lightroom. However, you can use Match Print Colors and Gamut Warning to do some softproofing at this step.
- 4. Remember to resize for output prior to printing.
- 5. Remember to sharpen prior to printing.

## **Printing on Canon Pro-1000 printers**

- 1. Click on *File > Print*.
- 2. Check for correct printer.
- 3. Color Handling = Photoshop Manages Colors
- 4. Print Profile depends on paper choice.
  - Default is Arista Luster II Paper
    - Profile: 577-Canon-Pro1000-#-Arista II-Luster.icc
  - # means print station number.
- Click on *Print Settings*.
   Make sure you match the Paper Type.
   See next few pages on presets for each paper type.
- 6. Use the rendering intent that looked best when softproofing.
- 7. Size should have been done prior to printing.
- 8. Click Print.

### Photoshop Print Settings (Canon Pro-1000):

| O O O Photoshop Prin                                    | t Settings                                                                                                    |
|---------------------------------------------------------|----------------------------------------------------------------------------------------------------|
| 11 in x 8.5 in                                          | Printer Setup                                                                                                    |
|                                                         | Printer: Canon PRO-1000 series 🛛 🗧 🖶                                                                                                    |
|                                                         | Copies: 1 Print Settings                                                                                                    |
|                                                         | Layout: 🙀 🖓                                                                                                    |
|                                                         | Layout: Image: Second stable in the printer's color management in the print settings dialog box.   Document Profile: ProPhoto RGB   Color Handling: Photoshop Manages Colors   Printer Profile: 577-Canon-Pro1000-03-Arista II-Lustre.icc   Send 16-bit Data Image: Second stable in the print settings dialog box.   Normal Printing Image: Second stable in the print settings dialog box.   Description Image: Second stable in the print settings dialog box.   Position and Size Second stable in the print settings dialog box.   Position Image: Second stable in the print settings dialog box.   Scaled Print Size Scale in Top:   Scale to Fit Media Print Resolution: 300 PPI   Print Selected Area Inches |
|                                                         | > Printing Marks                                                                                                    |
|                                                         | > Functions                                                                                                    |
|                                                         | > PostScript Options Disabled                                                                                                    |
| 🗹 Match Print Colors 🗹 Gamut Warning 🗌 Show Paper White | Cancel Done Print                                                                                                    |

Print Settings (Canon Pro-1000 preset for Arista II Sheet Borderless):

|                      | riuu                                                                    |
|----------------------|-------------------------------------------------------------------------|
| Printer: Can         | on PRO-1000 series                                                      |
| Presets: Aris        | ta II Luster Sheet Borderless                                           |
| Copies: 1            |                                                                         |
| Paper Size: US I     | etter (borderless) + 8.50 by 11.00 inches                               |
| Laye                 | out +                                                                   |
|                      | Pages per Sheet: 1 ‡                                                    |
| 1                    | Layout Direction:                                                       |
|                      | Border: None +                                                          |
|                      | Two-Sided: Off ‡                                                        |
|                      | <ul> <li>Reverse page orientation</li> <li>Flip horizontally</li> </ul> |
| ? PDF • Hide Details | Low Ink                                                                 |

# Papers that can be printed on Canon Pro-1000 printers in 577:

- 1. Arista II Luster (standard stock paper in our 570 building)
  - Normal printing in the lab. Use paper stocked in printers.
  - Profile: 577-Canon-1000-03-Arista-Lustre.icc
  - Preset: Arista II Luster Sheet Borderless
  - Quality & Media Settings:

| Print           |                                               |
|-----------------|-----------------------------------------------|
|                 |                                               |
| Printer:        | Canon PRO-1000 series +                       |
| Presets:        | Arista II Luster Sheet Borderless 🗧 ≑         |
| Copies:         | 1                                             |
| Paper Size:     | US Letter (borderless) + 8.50 by 11.00 inches |
|                 | Quality & Media +                             |
| Mec             | lia Type: Photo Paper Plus Semi-gloss ‡       |
| Paper           | Source: Rear Tray \$                          |
| Print           | Quality: Highest ‡                            |
|                 | Black and White Photo Print                   |
|                 |                                               |
| ? PDF T Hide De | tails 🛕 Low Ink Cancel Save                   |

#### 2. Arista II Photograde RC Metallic Lustre

- Profile: Same profile as Arista II Luster. Profile varies by Epson printer.
- Uses Photo Black Ink
- Media Settings: Same as Arista II Luster

## IPF Pro Canon printers use the Export To Print Instructions:

1. Click on File, Export, IPF 5100 Print. (Printer will vary.)

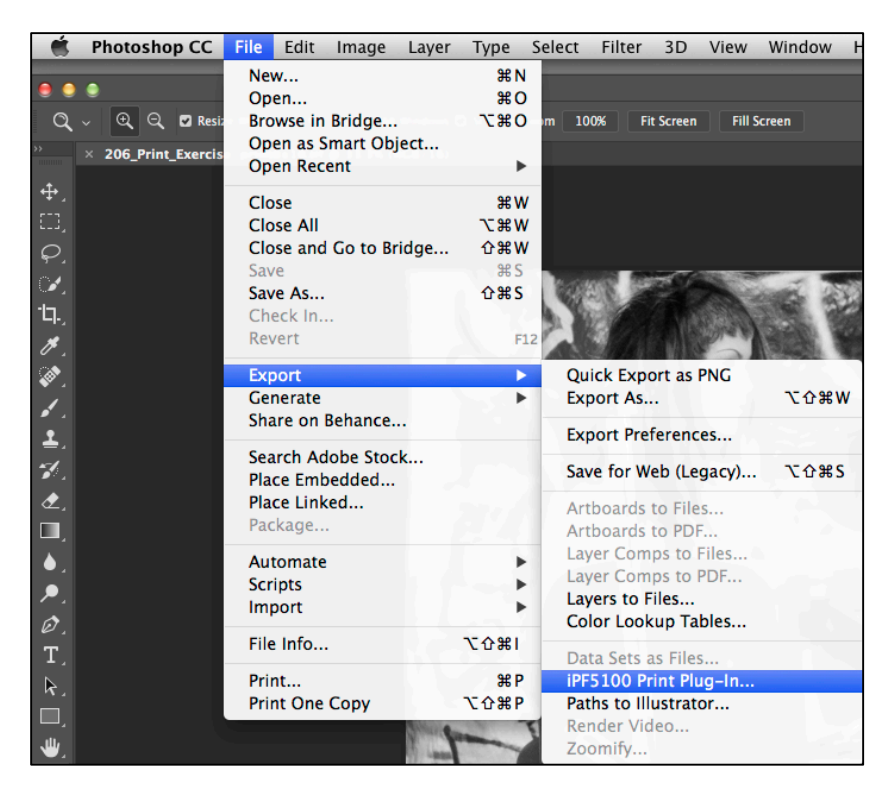

2. Click on Print History. Select the appropriate Paper Favorite. Click Apply.

| imagePROGRAF Pri             | nt Plug–In for Photoshop     |               |
|------------------------------|------------------------------|---------------|
| Main   Page Setup   Color    | Settings Print History Supp  | prt           |
|                              | Print History and Favorites: |               |
|                              | Name                         |               |
|                              | Restore Defaults             |               |
|                              | Metallic Lustre Preset       |               |
|                              | Arista II Luster Preset      |               |
|                              |                              | Apply Details |
| M. A. Start Trans & O        | Print Information            |               |
|                              | Information Print Position:  | Top (Header)  |
|                              | Print History Number         | ()            |
|                              | I File Name                  |               |
|                              | ✓ Printed at                 |               |
|                              | Color Adjustment Value       |               |
|                              | Printer Name                 |               |
|                              | Comment                      |               |
|                              | Comment Details:             |               |
|                              |                              |               |
|                              |                              |               |
|                              |                              |               |
|                              |                              |               |
|                              |                              | Edit Comment  |
| Preview: Print Area Layout ‡ |                              |               |
| Print Selected Range         |                              |               |
| Perform Proof in Preview     |                              |               |
| Image Properties             |                              |               |
| ? Maximize Dialog Box        |                              | Quit Print    |

### 3. Click on Page Setup.

| imagePROGRAF Pri                               | nt Plug-In for Photoshop                                                                                         |                                                                                                    |
|------------------------------------------------|----------------------------------------------------------------------------------------------------|----------------------------------------------------------------------------------------------------|
| Main Page Setup Color                          | Settings Print History                                                                                           | Support                                                                                                    |
|                                                | Input Image Size: Wid                                                                                            | th 6.66in x Height 10.00in<br>Borderless Printing<br>Printing                                                                    |
|                                                | <ul> <li>Fit Paper Size</li> <li>Fit Roll Paper Wid</li> <li>Scaling:</li> <li>Output Image Size: Wid</li> </ul> | 100.00 (+) % (5.00 − 600.00)<br>Ith 6.66in x Height 10.00in                                                                      |
|                                                | Paper Size:<br>Orientation                                                                                       | Letter (8.5"x11") (8.50in x 11.00in) ‡                                                                                           |
|                                                | Layout:<br>From Top Margin:<br>From Left Margin:                                                                 | Center of Output Paper Size         \$           0.50         in (-393.66 - 393.66)           0.91         in (-393.66 - 393.66) |
|                                                | Paper Source:                                                                                                    | Cassette ÷ Roll Paper Options                                                                                                    |
| Preview: Print Area Layout \$                  |                                                                                                    | Size Options Defaults                                                                                                    |
| Print Selected Range  Perform Proof in Preview |                                                                                                    |                                                                                                    |
| Image Properties                               |                                                                                                    |                                                                                                    |
| ? Maximize Dialog Box                          |                                                                                                    | Quit Print                                                                                                    |

- Check these settings:
  - Orientation (Portrait or Landscape)
  - o Layout: Recommendation is Center of Output Size
  - Paper Source: Default is *Cassette* for sheet paper.
- 4. Click on Main.
  - Click on Image Properties. Check your properties.
  - The Paper Favorite from Print History will have given you all the settings. Still, check these to see if they match. Individual paper settings listed in this handout.
    - Media Type (picked with *Print History Favorite*)
    - Highest Gradation 8 bit
    - Print Mode: Highest

|                  | imagePROGRA                                                            | F Print Plug-In for Photoshop    |                                              |
|------------------|------------------------------------------------------------------------|----------------------------------|----------------------------------------------|
|                  | Main Page Setup Co                                                     | olor Settings   Print History    | Support                                      |
|                  |                                                                        | Printer:                         | iPF5100 Select                               |
|                  |                                                                        | Media Type:                      | Semi-Glossy Photo Paper \$ Advanced Settings |
|                  | Input Resolution to Plug-ir<br>Accuracy 300ppi<br>Input Bit to Plug-in | • High Accuracy 600ppi           |                                              |
|                  | • High Gradation 8bi                                                   | it OHighest Gradation 16bit      |                                              |
|                  |                                                                        | Print Mode:                      | Highest ‡                                    |
|                  | Output Profile:                                                        | 577-Canon-iPF5100-02-Aristall \$ |                                              |
|                  | Proof:                                                                 | Coated FOGRA27 (ISO 12647-2: \$  |                                              |
|                  | Matching Method:                                                       | ICC Conversion Options           |                                              |
|                  | Copies:                                                                | 1 (1 - 99)                       |                                              |
|                  |                                                                        |                                  | Set Configuration Defaults                   |
| Preview:         | Print Area Layout                                                      | *                                |                                              |
| Print Selected F | Range<br>in Preview                                                    |                                  |                                              |
|                  | Image Properties                                                       |                                  |                                              |
| ? Maximize       | e Dialog Box                                                           |                                  | Quit Print                                   |

5. Click Print.

Note: Wait for progress bar to finish before quitting this dialogue box.

# Papers that can be printed on Canon IPF Pro 5100 Printer in 577:

- 1. Arista II Luster (standard stock paper in our 570 building)
  - Normal printing in the lab. Use paper stocked in printers.
  - Cassette Printing
  - Profile: 577-Canon-5100-02-Arista-Lustre.icc
  - Print History Favorite: Arista II Luster Preset
  - Media & Quality Settings: Photo Paper Plus Semi-Gloss

## Papers that can be printed on Canon Pro-1 printers in 577, 573 or 574: Canon Pro-1 operates similar to Canon Pro-1000. See directions above.

- 1. Arista II Luster (standard stock paper in our 570 building)
  - Normal printing in the lab. Use paper stocked in printers.
  - Profile: 574-Canon-Pro-1-Arista\_II.icc
  - Preset: Arista II Lustre Sheet Borderless or Arista II Lustre Sheet
  - Quality & Media Settings:
  - Photo Paper Semi-Gloss

| Print           |                                         |
|-----------------|-----------------------------------------|
|                 |                                         |
| Printer:        | 574-Canon PRO-1 ‡                       |
| Presets:        | Arista II Lustre Sheet Borderless 🗧 ≑   |
| Copies:         | 1                                       |
| Paper Size:     | US Letter (borderless)                  |
|                 | Quality & Media 🗘                       |
| Med             | lia Type: Photo Paper Plus Semi-gloss 🗘 |
| Paper           | Source: Rear Tray \$                    |
| Print           | Quality: High ‡                         |
|                 | Black and White Photo Print             |
| ? PDF - Hide De | tails 🔥 Low Ink Cancel Save             |